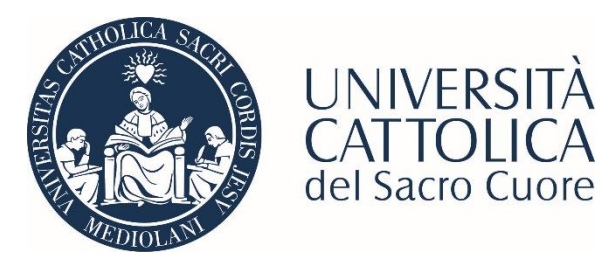

**OHCA** 

# GUIDA ALL'ISCRIZIONE YOUR CLINICAL ELECTIVES

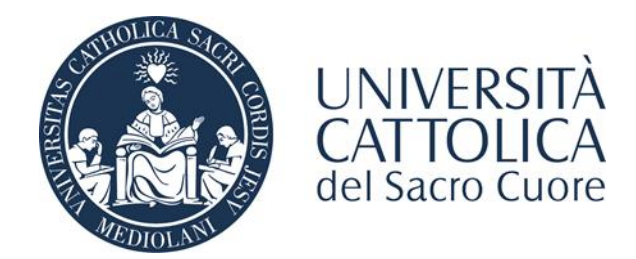

# Dalla Home page Icatt entrare nella sezione Servizi e opportunità e cliccare su Bandi di mobilità internazionale

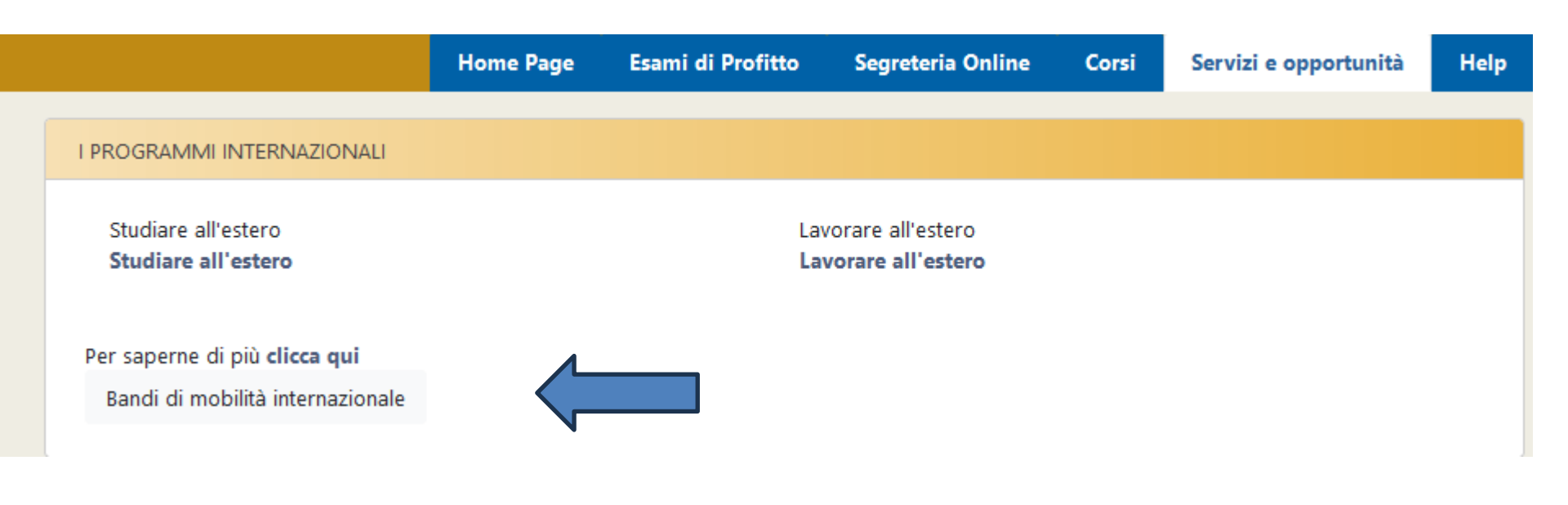

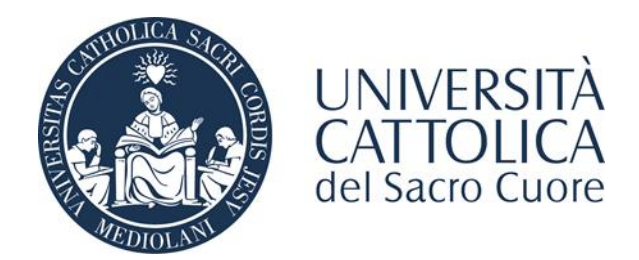

Dal menù a tendina selezionare *Accordi Bilaterali*. Il sistema elencherà i bandi attivi nell'ambito di mobilità selezionato.

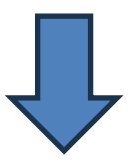

# Elenco Bandi di Mobilità Internazionale

| Ambito mobilità                    | EXCHANGE PROGRAMS     |
|------------------------------------|-----------------------|
|                                    | ACCORDI BILATERALI    |
|                                    | EXCHANGE PROGRAMS     |
| Exchange Facoltà di Medicina e Chi | FREE MOVERS           |
|                                    | SCAMBI INTERNAZIONALI |
| Num.<br>A.A. bando Titolo          |                       |

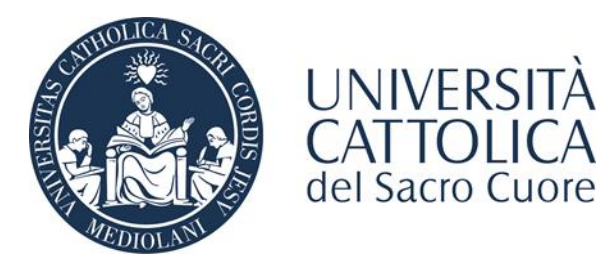

Dopo aver selezionato il bando Your Clinical Electives cliccare sul *compila il modulo* in basso a destra per attivare l'iscrizione.

#### 🗕 Candidatura al Bando 🗕

Non risulti iscritto al bando.

| Fase                | se Attività                          |              | Info | Stato |
|---------------------|--------------------------------------|--------------|------|-------|
| Iscrizione al bando | 1 Compilazione Modulo di Candidatura | obbligatoria |      | 6     |
|                     | 2 Upload Allegati Iscrizione         | obbligatoria |      | A     |
| Assegnazione Sede   | 3 Pubblicazione dati Graduatoria     |              |      | A     |

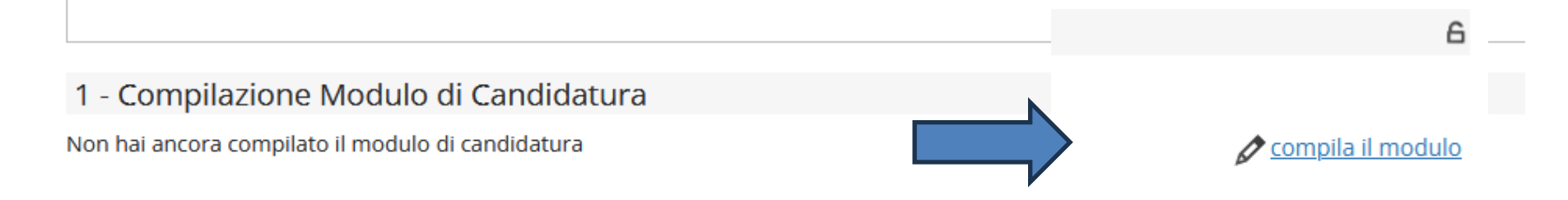

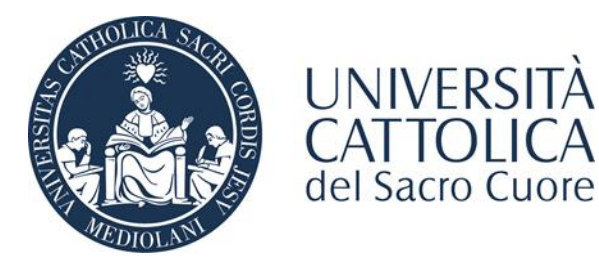

# Nella sezione *Selezionare le preferenze per le destinazioni* inserire 1 nel menù a tendina per procedere.

### Your Clinical Electives

E' stata richiesta l'iscrizione al bando di mobilità internazionale **Your Clinical Electives** Per procedere con l'iscrizione premere **ISCRIVI** Per uscire dalla procedura premere **ANNULLA** 

#### Esami registrati

📕 <u>Verifica nel libretto gli esami registrati.</u>

In caso di incongruenze o inesattezze si prega di contattare il polo studenti.

### Selezionare le preferenze per le destinazioni

#### Sede di destinazione Your Clinical Electives Europa - Extraeuropa

Clinical Electives Abroad Europa - Extraeuropa

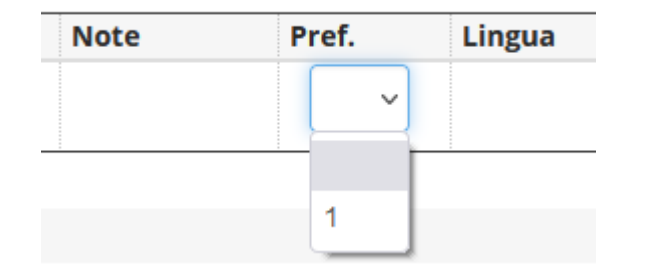

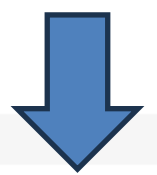

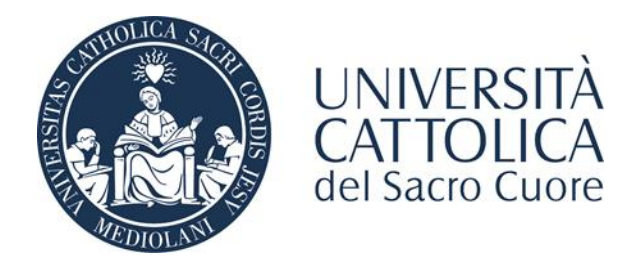

Nella sezione *Upload Allegati Iscrizione* caricare Confirmation Letter e Trilateral agreement, cliccando su *Inserisci allegato* in basso a destra. Il Modulo di richiesta riconoscimento crediti è in questa fase opzionale.

# 2 - Upload Allegati Iscrizione

Effettuare l'upload degli allegati laddove necessari per la partecipazione al bando

#### Titolo

Confirmation Letter

Trilateral agreement

Modulo richiesta riconoscimento crediti

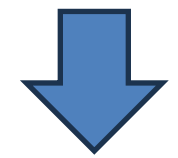

#### Indietro

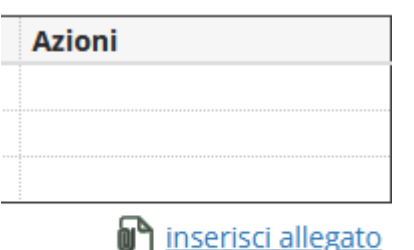